Step 1: Launch the Print module to setup the cutting settings.

(Please refer to the complete user manual from Caldera website for the use of the Print module.)

|                                                 | 1000 Main Marks S&R Cutting Colors White Varnish Silver                                                                                                    |
|-------------------------------------------------|----------------------------------------------------------------------------------------------------|
| » : N                                           | Curter : CalderaCUT Configure Tools                                                                                                    |
| 2                                               | Instant cutting                                                                                                    |
|                                                 | Print options                                                                                                    |
|                                                 | Print registration marks                                                                                                    |
| 0                                               | V Print bar code                                                                                                    |
|                                                 | Print identification number                                                                                                    |
|                                                 | Contours                                                                                                    |
| 1000                                            | Use : C Cut Contours only 🧿 All contours                                                                                                    |
|                                                 | Contour name Cut Print Offset                                                                                                    |
|                                                 |                                                                                                    |
|                                                 | Edit. Cut Print Cut All Print All                                                                                                    |
|                                                 | CERA CONTRACTOR ACTION AND A CONTRACT AND A CONTRACT AND A CONTRAC |
| it : ( ) pixels ( ) inches $\stackrel{o}{=}$ mm | Print Reset Cic                                                                                                    |

Step 2: Open Page Setup window, go to Cutting tab and check Enable Cutting Contour box.

Step 3: Select the model you want to use from the Cutter drop down list.

|          | Enable C   | cutting Contour |       |
|----------|------------|-----------------|-------|
| Cutter : | CalderaCUT | Configure       | Tools |
|          | E          |                 |       |

Step 4: Click "Edit..." to adjust the setting.

- Cut: activate or deactivate the creation of the cut file for the selected contour.
- Print: activate or deactivate the contour print.
- Offset: change the cut vector by moving it inside (negative offset) or outside (positive offset) the current cutting path.

| Contour name | Cut          | Print        | Offset  | Second Second Second |   |                    |       |
|--------------|--------------|--------------|---------|----------------------|---|--------------------|-------|
| CutContour   | Enabled      | Disabled     | 0.00    |                      |   | Contour parameters | ↑ □ X |
|              |              |              |         |                      | × | Cut                |       |
|              |              |              |         |                      |   | Print              |       |
| Edit.        | Cut          | Print        | Cut All | Print All            | 0 | ffset (mm) : 0.00  | *     |
| Add a frame  | contour arou | und the doci | umont   |                      |   | , , ,              | [     |

Step 5: When setting is done, the print can be launched. Then Click "Cut..." button or double-click the cutter in the Applications list to launch the VisualCUT module from the Spooler.

| Caldera-P7<br>Stopped       Job       Type       Time       Coptes       Done       Cuitting         Mambboy running.ess       PostScript       0000002       1       1       Yes         Filemboy running.ess       PostScript       4       0       Yes         Filemboy running.ess       PostScript       4       0       Yes         Filemboy running.ess       PostScript       4       0       Yes         Job       Type       Opies       Done       Ves       1         CalderaK       Stopped       Imaboy running.eps       PostScript       12       0       Yes         Job       Type       Opies       Done       Imaboy running.eps       Imaboy running.eps                                                                                                    |                                  |               |         |            |             |              | gress            | on Pri | Destinat | Туре         | Job     | -                   |
|----------------------------------------------------------------------------------------------------|----------------------------------|---------------|---------|------------|-------------|--------------|------------------|--------|----------|--------------|---------|---------------------|
| Caldera-P7<br>Stopped       Job       Type       Time       Copies       Done       Cutting         Image: Caldera-P7<br>Stopped       Image: Copies       PostScript       00:00:00:00       1       1       Yes         Image: Caldera-P7<br>Stopped       Image: Copies       PostScript       00:00:00:00       1       1       Yes         Image: Caldera-K<br>Stopped       PostScript       00:00:00:00       1       1       Yes         Image: Caldera-K<br>Stopped       Type       Copies       Done       12       0       Yes         Image: Caldera-K<br>Stopped       Image: Copies       Done       Image: Copies       Done       Image: Copies       Image: Copies                                                                                                    |                                  |               |         |            |             |              |                  |        |          |              | =       | 4                   |
| Caldera-P7     Job     Type     Time     Copies     Done     Cutting       Imabor running.eps     PostScript     00:00:00     1     1     Yes       Imabor running.eps     PostScript     00:00:00     1     1     Yes       Imabor running.eps     PostScript     4     0     Yes       Imabor running.eps     PostScript     12     0     Yes       Imabor running.eps     PostScript     12     0     Yes       Imabor running.eps     PostScript     12     0     Yes       Imabor running.eps     PostScript     12     0     Yes       Imabor running.eps     PostScript     12     0     Yes       Imabor running.eps     Done     Colors     Settings     Prior     Coderroor       Imabor running.eps     Done     Colors     Settings     Prior     Coderroor     Cutting       Imabor running.eps     Done     Oot     Colors     Settings     Prior     Coderroor     Cutting       Imabor running.eps     Done     Oot     Colors     Settings     Prior     Cutting       Imabor running.eps     Imabor running.eps     Imabor running.eps     Imabor running.eps     Cutting     Yes       Imabor running.eps     Im                                                                                                    |                                  |               |         |            |             |              |                  |        |          |              |         |                     |
| Stopped       Flambboy running.eps       PostScript       00:00:02       1       1       Yes         Flambboy running.eps       PostScript       00:00:00       1       Yes         Flambboy running.eps       PostScript       4       0       Yes         Flambboy running.eps       PostScript       4       0       Yes         Job       Type       Copies       Done       00:00:00:00:00:00:00:00:00:00:00:00:00:                                                                                                    |                                  | itting        | Cut     | Dene       | Copies      | Time         | Type             |        |          |              | Job     | Caldera-P7          |
| Fineboy running.eps     PostScript     01:00:06     1     1     Yes       Fineboy running.eps     PostScript     4     0     Yes       CalderaK     Stopped     Imaboy running.eps     PostScript     12     0     Yes       Job     Type     Copies     Done     Imaboy     Yes       Generic     PostScript     12     0     Yes       PostScript     12     0     Yes       Imaboy running.eps     PostScript     12     0     Yes       Imaboy running.eps     PostScript     12     0     Yes       Imaboy running.eps     Doi     Colors Satings Printer Media History CostProof Coling     Coling Stopped       Imaboy     Imaboy running.eps     Imaboy running.eps     Colors Satings Printer Media History CostProof Coling       Imaboy     Imaboy running.eps     Imaboy running.eps     Colors Satings Printer Media History CostProof Coling       Imaboy     Imaboy     Imaboy running.eps     Imaboy running.eps     Colors Satings Printer Media History CostProof Coling       Imaboy     Imaboy     Imaboy     Yes     Imaboy     Coling File       Imaboy     Imaboy     Imaboy     Imaboy     Imaboy     Imaboy       Imaboy     Imaboy     Imaboy     Imaboy     Imaboy                                                                                                    |                                  | )S            | Yes     | 1          | 1           | 00:00:02     | PostScript       |        | ning.eps | boy run      | flame   | Stopped             |
| flameboy running.eps       PostScript       4       0       Yes         CalderaK       Stopped       PostScript       4       0       Yes         CalderaK       Stopped       Job       Type       Copies       Done         Image: CalderaK       Stopped       Job       Type       Copies       Done         Image: CalderaK       Stopped       Image: CalderaK       Generic       Calting       Yes         Generic       PostScript       Generic       Calting       Yes       Target Calter       Cutting       Yes         Image: CalderaK       Stopped       Image: CalderaK       Target Calter       Cutting       Yes         Generic       PostScript       Stopped       Calter       TF7A3773       Cutting File       Bacode       TF7A3773         Outting File       :       :       :       :       :       :       :       :       :       :       :       :       :       :       :       :       :       :       :       :       :       :       :       :       :       :       :       :       :       :       :       :       :       :       :       :       :       :       :<                                                                                                    |                                  | 35            | Yes     | 1          | 1           | 00:00:06     | PostScript       |        | ning.eps | boy run      | flame   |                     |
| Hameboy running.eps       PostScript       4       0       Yes         CalderaK<br>Stopped       Job       Type       Copies       Done         Image: CalderaK<br>Stopped       Job       Type       Copies       Done         Image: CalderaK<br>Stopped       Job       Colors       Settings       Printer/       Media       History       CostProof       Colors         Image: CalderaK<br>Stopped       Image: Copies       Done       Job       Colors       Settings       Printer/       Media       History       CostProof       Colors         Image: CalderaK<br>Stopped       Image: Copies       Done       Job       Colors       Settings       Printer/       Media       History       CostProof       Colors         Image: CalderaK<br>Stopped       Generic<br>Postscript       Stopped       Image: Calderak       Target Catter       Colors       Settings       Target Catter       Cutting       File       Emarcaderak       Target Catter       Cutting       Cutting       File       Settings       File       Settings       Settings       File       Settings       File       Settings       File       Settings       Settings       Settings       Settings       Settings       Settings       Setings       Settings       Setings                                                                                                    |                                  | *5            | Yes     | 0          | 4           |              | PostScript       |        | ning.eps | boy run      | flame   |                     |
| Traneboy running.eps       PostScript       12       0       Yes         CalderaK<br>Stopped       Job       Type       Copies       Done         Image: CalderaK<br>Stopped       Image: CalderaK<br>Stopped       Job       Colore       Settings       Print         Image: CalderaK<br>Stopped       Image: CalderaK<br>Stopped       Image: CalderaK<br>Stopped       Job       Colore       Settings       Print         Image: CalderaK<br>Stopped       Image: CalderaK<br>Stopped       Image: CalderaK<br>Stopped       Job       Colore       Settings       Print       CalderaK<br>Stopped         Image: CalderaK<br>Stopped       Image: CalderaK<br>Stopped       Image: CalderaK<br>Stopped       Image: CalderaK<br>Stopped       Trage: CalderaK<br>Stopped       Image: CalderaK<br>Stopped       CalderaK<br>Stopped       Image: CalderaK<br>Stopped       Image: CalderaK<br>Stopped       Imag                                                                                                    |                                  | 15            | Yes     | 0          | 4           |              | PostScript       |        | ning.eps | boy run      | flame   | ALC: NO.            |
| Job       Type       Copies       Done         CalderaK       Stopped       Job       Colors       Settings       Print       Modia       History       CostProof       Cutting       Yes         Generic       Postscript       Stopped       Target Outler       Cutling       Yes         Designifier-Zeitoor       CostPostscript       Stopped       Target Outler       Cutling file       : Anone/public/Cut_File/TF7A9773_         Designifier-Zeitoor       Ensteines       Finished       Stopped       Finished         24%s       Ensteines       Finished       Storme / public/Cut_File/TF7A9773_file       Storme / public/Cut_File/TF7A9773_file         24%s       Ensteines       Finished       Storme / public/Cut_File/TF7A9773_file       Storme / public/Cut_File/TF7A9773_file         24%s       Ensteines       Finished       Storme / public/Cut_File/TF7A9773_file       Storme / public/Cut_File/TF7A9773_file         24%s       Ensteines       Finished       Storme / public/Cut_File/TF7A9773_file       Storme / public/Cut_File/TF7A9773_file                                                                                                    |                                  | 15            | Yes     | 0          | 12          |              | PostScript       |        | ning.eps | bby run      | f l'ame | and the second      |
| CalderaK<br>Stopped         Image: Stopped         Image: Stopped         Imag                                                                                                    |                                  |               |         |            |             |              |                  | Done   | Copies   | Туре         | Job     | and the second      |
| CalderaK<br>Stopped  Flameboy running.eps  Generic Postscript Stopped  Z4%  Stopped  Flameboy running.eps  Generic Postscript Stopped  Z4%  Flameboy running.eps  Flameboy running.eps  Generic Postscript Stopped  Flameboy running.eps  Flameboy running.eps  Gutting : Yee  Gutting : Yee  Gutting                                                                                                    |                                  |               |         |            |             |              |                  |        |          |              |         |                     |
| Stepped       Job Colors Settings Printer Modia History CostProof Cult         Image: Postscript Stapped       Job Colors Settings Printer Modia History CostProof Cult         Ceneric Postscript Stapped       Image: Postscript Stapped         24%state       Image: Printer Modia History CostProof Cult         24%state       Image: Printer Modia History CostProof Cult         24%state       Image: Printer Modia History Cult         24%state       Image: Printer Modia History Cult         24%state       Print Modia History Cult         Print Set History Cult       Print Settings Reopen Cut.                                                                                                    |                                  |               |         |            |             |              |                  |        |          |              |         | CalderaK            |
| Image: State of the state of the state                                                                                                    |                                  |               |         |            |             |              |                  |        |          |              |         | Stopped             |
| Image: Source of the second second                                                                                                    | utting los Tre                   | root Cutting  | octPo   | letoru   E | Madia       | ne Printor   | Job Colore Setti |        |          |              |         |                     |
| Cutting       : Yes         Generic       Postscript         Postscript       : Cutting         Stapped       : Cutting File         Cutting File       : Anome/public/Cut_File/7F7A3773_Coutting File         Cutting File       : Anome/public/Cut_File/7F7A3773_fameb.py.         Cutting File       : Anome/public/Cut_File/7F7A3773_fameb.py.         Cutting File       : Anome/public/Cut_File/7F7A3773_fameb.py.         Stapped       : Instance         Cutting File       : Anome/public/Cut_File/7F7A3773_fameb.py.         Stapped       : Instance         Cutting File       : Anome/public/Cut_File/7F7A3773_fameb.py.         Stapped       : Instance         Cutting File       : Anome/public/Cut_File/7F7A3773_fameb.py.         Stapped       : Instance         Stapped       : Instance         Stapped       : Instance         Stapped       : Instance         Stapped       : Instance         Stapped       : Instance         Stapped       : Instance         Stapped       : Instance         Stapped       : Instance         Stapped       : Instance         Stapped       : Instance         Stapped       : Instance                                                                                                    | anna   000 m                     | ioor   aaning | Dell' I | natory   C | THE GLACE P | nga   Finter | Son Colora Semi  | ens    | v runnin | flamebo      | 1.00    | 6.1                 |
| Central       Target Cutter : Cut.File         Barcode : 7F7A9773       Target Cutter : Cut.File         Barcode : 7F7A9773       Cutting File : Anome/public/Cut_File/7F7A9773_flametroy.         Central       Cutting File : Anome/public/Cut_File/7F7A9773_flametroy.         Central       Finished         State       Finished         Provide       Cut.File         Cather : Cut.File       Cut.File         Barcode : 7F7A9773_flametroy.       Cutting File : Anome/public/Cut_File/7F7A9773_flametroy.         Cather : Cut.File       Finished         State:       266.83 Gb         Finished       Finished         State:       205.83 Gb         Finished       Finished                                                                                                    |                                  |               |         |            |             | Voc          | Outling          |        | ,        | in united by |         |                     |
| Image: Cutter : CCC-File       Generic<br>Postscript<br>Stopped       Designific-Zerico<br>allo       24%       24%       isst : localhost<br>skster: 2:66.36 Gb<br>ratiable : 203.16 Gb       Phor Abort       Delete       Parced       Pintsted       Statue : 203.16 Gb                                                                                                    |                                  |               |         |            |             | 04.5%        | Towned Cutters   |        |          | 110          |         |                     |
| Generic       7F7A9773         Postscript<br>Stopped       Cutting File : /rome/public/Cut_File/7F7A9773_fameb.py         Designifet-Z6100                                                                                                    |                                  |               |         |            |             | : CUT_FILE   | Target Cutter    | •      | ~        |              |         | 1 DB                |
| Generic<br>Postscript<br>Stopped       Outting File : Anome/public/Cut_File/7F7A9773_fameboy.         Designifier-Z6100<br>also       Finished         24%       Finished         24%       Finished         state       control         24%       Finished         state       control         24%       Finished         state       control         state       control         raitable       205.18 Gb         Finished       Settings_ Reopen         Cut.       Settings_ Reopen                                                                                                    |                                  |               |         |            | 3           | 7F7A977:     | Barcode          |        |          |              |         | IFO                 |
| Postscript<br>Stopped<br>Connector<br>Designifier-Zeiroo<br>dis<br>24%<br>State: 10 calhost<br>state: 10 calhost<br>state: 10 | oy_running_ep                    | flameboy_ru   | 773_f   | e/7F7A9    | lic/Cut_Fi  | /home/pul    | Cutting File     |        |          |              |         | Conoria             |
| Stapped         Stapped         Stapped <td< td=""><td></td><td></td><td></td><td></td><td></td><td></td><td></td><td></td><td></td><td></td><td></td><td>Postscript</td></td<>                                                                                                    |                                  |               |         |            |             |              |                  |        |          |              |         | Postscript          |
| Support         Finished           24%         Finished           24%         Finished           10 calhost         Kster: 266.53 Gb           railable : 203.16 Gb         PHOR         Dolcte         Finished                                                                                                    |                                  |               |         |            |             |              |                  |        |          | - (          |         | Remad               |
| 24%         sst :: localhost<br>sk size :: 266.83 Gb<br>raitable :: 203.16 Gb         PHOP         Abort         Dolete         Finished:         Curr                                                                                                    |                                  |               |         |            |             |              |                  |        | -        |              | 1000    | Stopped             |
| Z4%         Finished           st : localhost<br>sk stze : 266.83 Gb<br>ratiable : 203.16 Gb         PHOR ADDITI Delete Funge Block Print Settinge Reopen Cut.                                                                                                    |                                  |               |         |            |             |              |                  |        |          |              |         |                     |
| Zet%.<br>Ist         Einisted           st         localiset<br>stste:         268.35 GB<br>zetable :           railable :         203.16 GB         entor                                                                                                    |                                  |               |         |            |             |              |                  |        | - 20     | - 4          |         |                     |
| 24%     Finished       st     : localhost       sk stze     : 265.63 Gb       raitable     : 203.16 Gb                                                                                                    |                                  |               |         |            |             |              |                  | -      | 150      |              |         |                     |
| Designifier-Z6100     Image: Control of the second second se                                                                                                    |                                  |               |         |            |             |              |                  |        |          |              |         |                     |
| Land     Finished       24%     Finished       sst     : localhost       sk stze     : 266.83 Gb       raliable     : 203.16 Gb       entor     Delete                                                                                                    |                                  |               |         |            |             |              |                  |        |          |              | 22      | Designjet-Z6100     |
| 24% Finished<br>st : localhost<br>sk stze : 266.83 Gb<br>raliable : 203.16 Gb PHor Abort Delete Purge Block Print Sottings Reopen Cut.                                                                                                    |                                  |               |         |            |             |              |                  |        |          |              |         | dla                 |
| 24% Finished state: localhost skster: 266.83 Gb railable: 203.16 Gb entor Abort Delete Europ Elock Print Settings Reopen Cut.                                                                                                    |                                  |               |         |            |             |              | ÷.               |        |          |              |         |                     |
| ist : localhost<br>sk.stzo : 266.83 Gb<br>rallable : 203.16 Gb - Prior Abort Delete Purge Block Print Settings Reopen Cut                                                                                                    |                                  |               |         |            |             | ished        | Fin              |        |          |              |         | 24%                 |
| sk stze : 266.83 Ge<br>ralitable : 203.16 Gb Prior Abort Delete Purge Block Print Settings. Reopen Cut                                                                                                    |                                  |               |         |            |             |              |                  |        |          |              |         | st : localhost      |
| valiable : 203.16 Gb Prior Abort Delate Purge Block Print Settinge Reopen Cut                                                                                                    | _                                |               |         |            |             |              |                  |        |          |              |         | sk size : 266.83 Gb |
|                                                                                                    | Contract of Contract of Contract | Cut.          | pen     | Reas       | Settinge    | Eint         | Fundo Block      | elete  | TDO      | or je        | PH      | ailable : 203.16 Gb |
|                                                                                                    | 100 L T                          |               |         | 1100       |             | 1            |                  |        |          |              | -       |                     |
|                                                                                                    |                                  |               |         |            |             |              |                  |        |          |              |         |                     |

Step 6: When VisualCUT has been launched from the Caldera Spooler, the corresponding job is automatically selected in the jobs queue.

|                                            |                 |                     | Visual         | Cut - Sum | ma_PostNet   |                                       |                                  |
|--------------------------------------------|-----------------|---------------------|----------------|-----------|--------------|---------------------------------------|----------------------------------|
|                                            |                 | - Jobs queue -      |                |           |              | Prev                                  | ew                               |
| Job                                        | Copies          | Done Dat            | le /           | Barcode   | Dimension    |                                       |                                  |
| FlameBoy_Dut_running.eps                   | 0/1             | no 18/              | 09/2012 15:18  | 6061E911  | 1596.64      |                                       |                                  |
| FlameBoy_Dut_running.eps                   | 0/1             | no 18/              | 09/2012 15:18  | 09502766  | 1596.64      |                                       |                                  |
| FlandBoy_Dut_rumane.cos                    | 0 / 1           | no 33/              | 09/2012 09:57  | 009962F8  | 914.02 x     |                                       |                                  |
| Clean done Delete<br>Path /home/publi      | uu<br>c/Summa_l | <sup>a</sup> DstNet |                |           | . 0          |                                       | Only selected shapes will be cut |
| nput barcode :                             |                 |                     |                |           |              | Curtonentation : 😋 🛃                  | *                                |
| Connection                                 |                 |                     | Settings       |           | тс           | iols settings and priority            | Contours in job                  |
| ype ; File                                 | <u>y</u>        | Positioning         | : Automatic Re | seat 🗵    | Name         | Type Speed Force                      | Name                             |
| fost a                                     |                 | Cutter step         | : 0.025 mm     | Y         | EutContourFi | Pane Dual Head Pen 70 70<br>Pan 70 70 | EutContourFrans                  |
| Tout D                                     | V               | Sheet off           | -              |           | Default      | Kies Dutting 70 70                    |                                  |
| 1992 ( ) ( ) ( ) ( ) ( ) ( ) ( ) ( ) ( ) ( | interest.       | and a fille         |                |           | 14           |                                       |                                  |
| Status Ready                               |                 |                     |                |           |              |                                       | <b>—</b>                         |
|                                            |                 |                     |                |           |              |                                       | Crincel Cut Qui                  |

Step 7: Use "Clean done" or "Delete" to remove all jobs or selected job from the list.

The user can change the path where VisualCUT will check for new jobs.

| Job                     | Copies | Done | Date          | / Barcode    | Dimensions (mm)          | Printer   |
|-------------------------|--------|------|---------------|--------------|--------------------------|-----------|
| lameBoy_Cut_running.eps | 0/1    | no   | 18/09/2012 15 | :18 6061E911 | 1596.64 × 1688.34        | CalderaJe |
| lameBoy_Cut_running.eps | 0/1    | no   | 18/09/2012 15 | :18 09502766 | $1596.64 \times 1688.08$ | CalderaJe |
| lameBoy_Cut_running.eps | 0/1    | no   | 25/09/2012 09 | :57 009982F8 | 914.02 × 2363.98         | CalderaJe |
|                         |        |      |               |              |                          |           |

| Name                                                                                                    | Size    | Date                        |
|----------------------------------------------------------------------------------------------------|---------|-----------------------------|
| ut_File/                                                                                                    | 4.00 Kb | Thu 13 Sep 2012 10:05:07 AM |
| otfolder/                                                                                                    | 4.00 Kb | Sat 23 Jun 2001 11:23:01 PM |
| unma_PostNet/                                                                                                    | 4.00 KD | Thu 13 Sep 2012 10:21:22 AM |
| ind_cut_center/                                                                                                    | 4.00 KD | Thu 13 Sep 2012 10:03:07 AM |
|                                                                                                    |         |                             |
|                                                                                                    |         |                             |
|                                                                                                    |         |                             |
|                                                                                                    |         |                             |
|                                                                                                    |         | 5                           |
|                                                                                                    |         |                             |
|                                                                                                    |         |                             |
| caldera                                                                                                    |         |                             |
| 1 000 H                                                                                                    |         |                             |
| in the second second se |         |                             |

Step 8: Adjust Opacity scroll bar to preview image opacity.

Use the two cut orientation buttons to change the jobs orientation in the cutter.

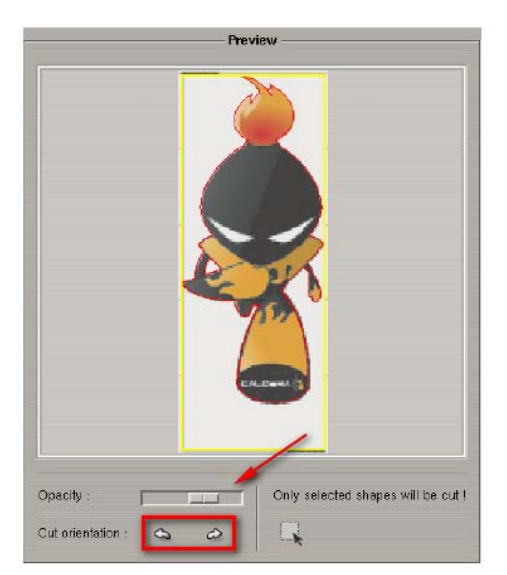

Step 9: Set the connection type that is used.

|                | Con          | nection           |    |
|----------------|--------------|-------------------|----|
| Connection     | Туре         | File              | X  |
| Connict non    | Hostname     |                   |    |
| Type : File    | Port         | 0                 | X  |
| Host :         | Baud Rate    | 9600              | X  |
| Port 0         | Parity       | 8 bits, No parity | X  |
| Status : Ready | Flow control | Xon/Xoff          | Y  |
|                |              |                   | СК |

Step 10: Define the positioning of the cutter.

|             | -: | Settings         |   |
|-------------|----|------------------|---|
| Positioning | :  | Automatic Repeat | Y |
| Cutter step | :  | 0.025 mm         | Y |
| 🗔 Sheet off |    |                  |   |
|             |    |                  |   |
|             |    |                  |   |
|             |    |                  |   |

Step 11: Determine which cut has to be done for a specific contour type.

| Tools settings and priority |               |       |       |              |        |  |  |  |
|-----------------------------|---------------|-------|-------|--------------|--------|--|--|--|
| Name                        | Туре          | Speed | Force | Acceleration | Color  |  |  |  |
| CutContourFrame             | Dual Head Pen | 70    | 70    | 0            | Yellow |  |  |  |
| CutContour*                 | Pen           | 70    | 70    | 0            | Red    |  |  |  |
| Default                     | Kiss Cutting  | 70    | 70    | 0            | Red    |  |  |  |
|                             |               |       |       |              |        |  |  |  |

Step 12: Select the contour job you want to launch.

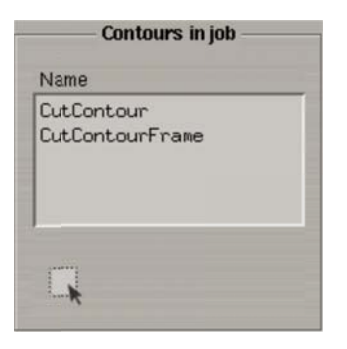

Step 13: Click Cut to start registration marks detecting and job cutting.